#### **BAB IV**

#### HASIL PENELITIAN DAN PEMBAHASAN

#### 4.1 Halaman Website

Pada pembahasan ini menjelaskan mengenai isi dan fungsi dari tiap-tiap halaman pada sistem informasi wisata di Kabupaten Pringsewu dapat dilihat pada pembahasan dibawah ini.

#### 4.1.1 Halaman Home

Halaman *home* adalah halaman pertama ditampilkan, yang berisikan *menu home*, ketegori, pendaftaran, dan *login* untuk *user*, admin, dan mitra.

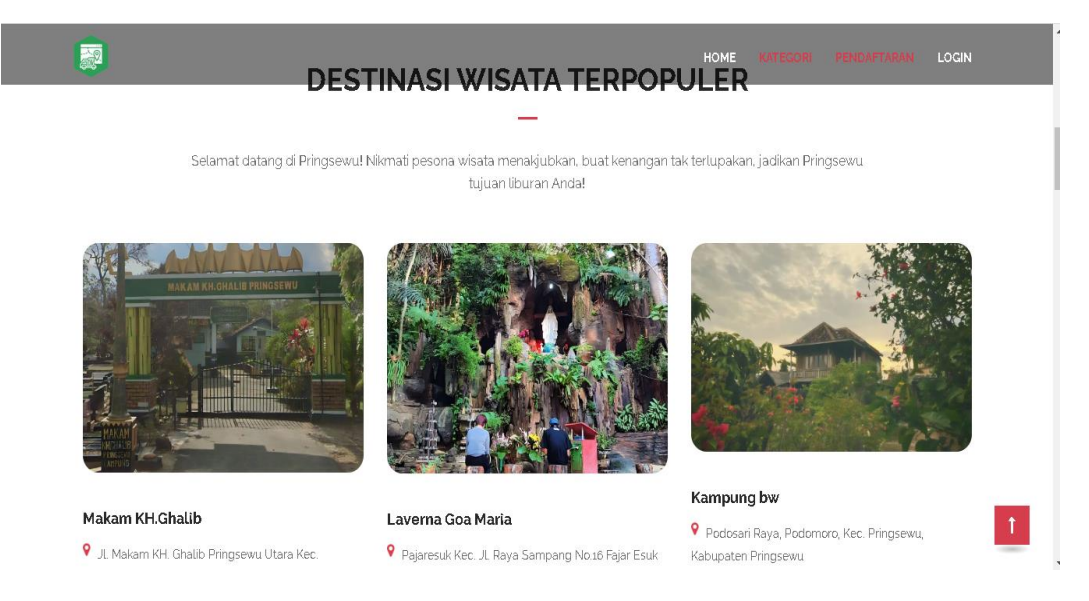

Gambar 4.1 Tampilan Halaman Home.

## 4.1.2 Halaman Login

Halaman ini berisi berfungsi untuk admin, pelanggan, dan mitra untuk masuk ke dalam *menu* sesuai akses masing-masing.

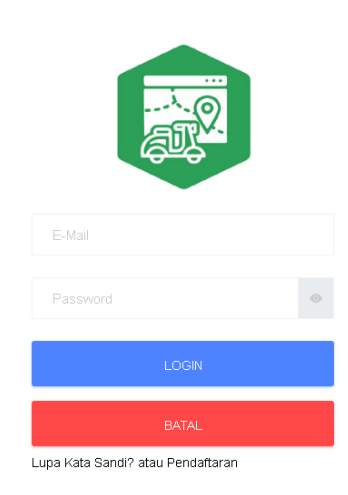

Gambar 4. 2 Tampilan Halaman Login.

# 4.1.3 Halaman Utama User

Halaman utama *user* ini berisikan *menu home*, ketegori, *profile*, pembayaran, dan *logout* untuk pengguna.

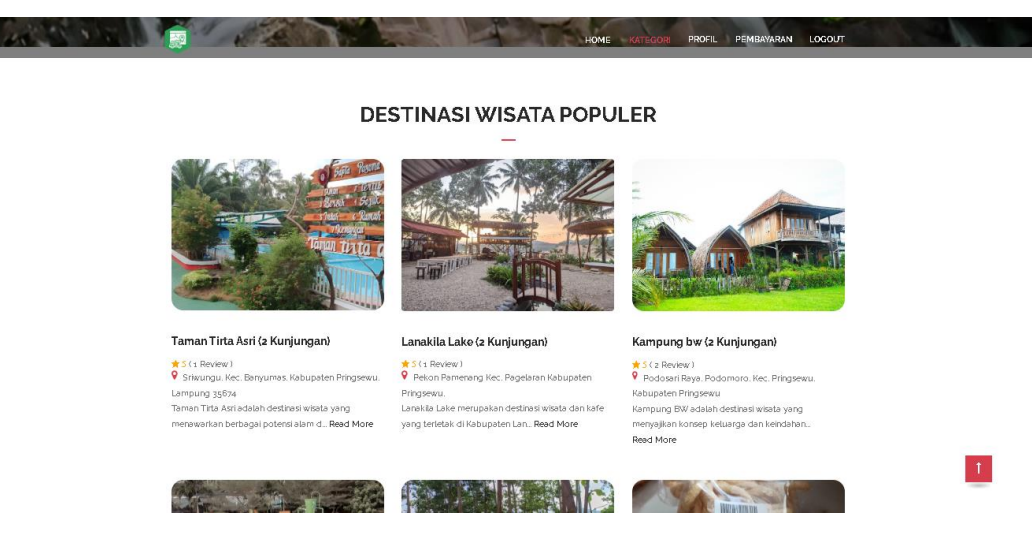

Gambar 4. 3 Tampilan Halaman Utama User

#### 4.1.4 Halaman Menu Profile User

Halaman ini berfungsi sebagai *profil user*, di mana anda dapat melihat dan mengelola informasi pribadi anda. Anda memiliki kemampuan untuk mengedit *profil* anda sesuai kebutuhan.

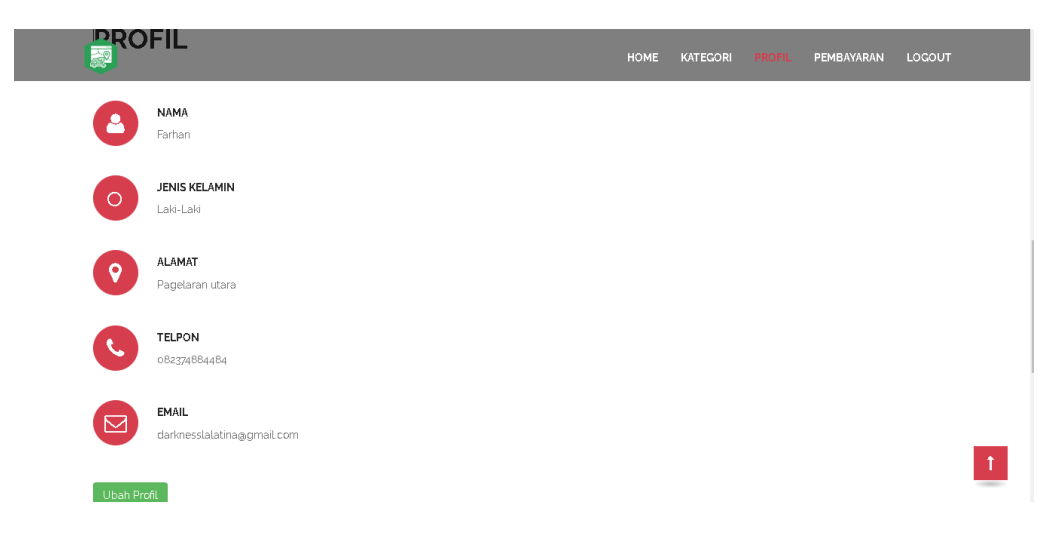

Gambar 4. 4 Halaman Menu Profile User

## 4.1.5 Halaman Lihat Detail Informasi Wisata

Halaman ini merupakan tampilan detail informasi wisata yang berisikan informasi wisata, *list* rekomendasi tempat destinasi wisata, fitur mencari nama wisata, peta, kalender, pemesanan tiket wisata dan dapat meninggalkan komentar untuk wisata.

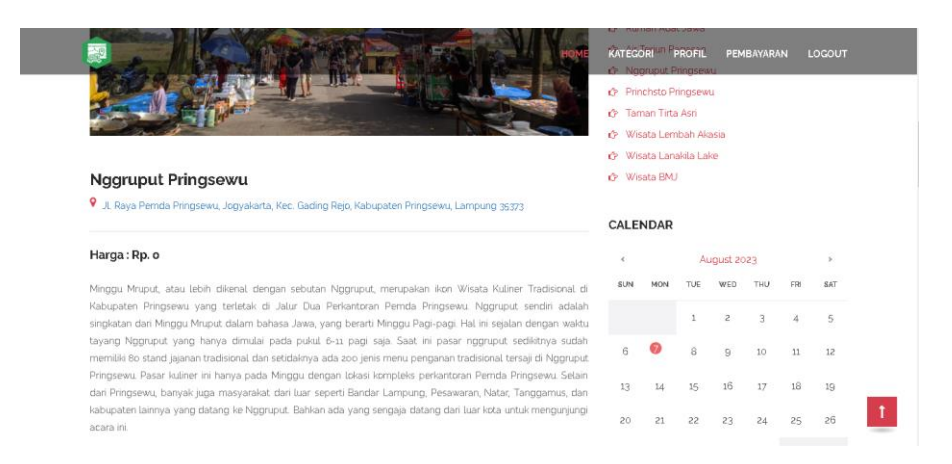

Gambar 4.5 Gambar Informasi Detail Wisata

|       |                                  |  | HOME | KATEGORI | PROFIL | PEMBAYARAN | LOGOUT |  |
|-------|----------------------------------|--|------|----------|--------|------------|--------|--|
| 0     | septi<br>2023-09-18<br>★ ★ ★ ★ ★ |  |      |          |        |            |        |  |
|       | Tempat bagus.                    |  |      |          |        |            |        |  |
|       |                                  |  |      |          |        |            |        |  |
|       |                                  |  |      |          |        |            |        |  |
|       |                                  |  |      |          |        |            |        |  |
| KOME  | NTAR                             |  |      |          |        |            |        |  |
| ***** |                                  |  |      |          |        |            |        |  |
| Pesan |                                  |  |      |          |        |            |        |  |
|       |                                  |  |      |          |        |            |        |  |
|       |                                  |  |      |          |        |            | 1      |  |
|       |                                  |  | 11   |          |        |            |        |  |

Gambar 4.6 Gambar Informasi Detail Wisata Lanjut.

# 4.1.6 Halaman Pemesanan User

Halaman ini digunakan oleh user untuk memesan tiket wisata

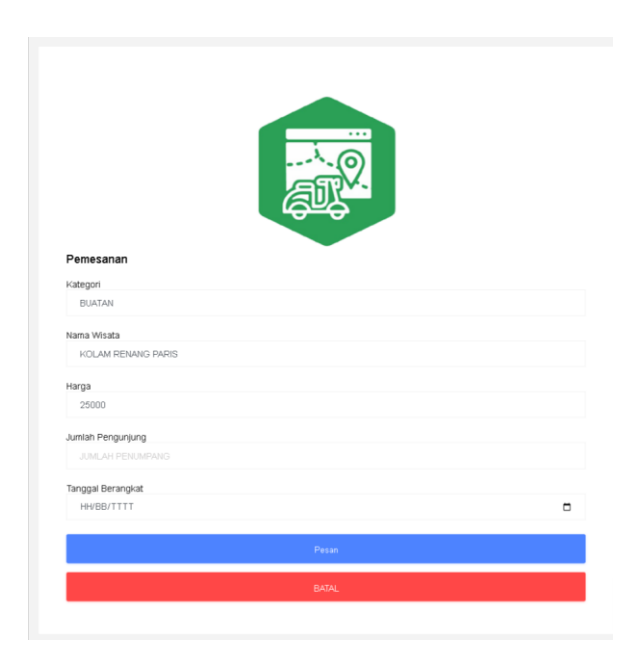

Gambar 4.7 Halaman Pemesanan User

# 4.1.7 Halaman Pembayaran User

Halaman ini digunakan untuk meng*upload* bukti pembayaran yang sudah dibayar oleh pengguna melalui informasi pembayaran yang sudah disediakan oleh admin.

| 2                                                        |                                                                             |                                                                                 |                                                                                         | HOME KATEC                                                                                    | ORI PROFIL | PEMBAYARAN   | LOGO |
|----------------------------------------------------------|-----------------------------------------------------------------------------|---------------------------------------------------------------------------------|-----------------------------------------------------------------------------------------|-----------------------------------------------------------------------------------------------|------------|--------------|------|
| <b>RI</b><br>ilahkan<br>lo Rek :<br>ank : Bl<br>n : PRII | WAYAT PEI<br>melakukan pembaya<br>7725 01100 9375 530<br>RI<br>NGSEWU TOURS | MESANAN<br>aran melalui:                                                        |                                                                                         |                                                                                               |            |              |      |
|                                                          |                                                                             |                                                                                 |                                                                                         |                                                                                               |            |              |      |
| hopee<br>ana : o<br>No                                   | 082397109092<br>32397109092<br>ID Pemesanan                                 | Tanggal                                                                         | Nama Wisata                                                                             | Tanggal Keberangkatan                                                                         | Aksi       |              |      |
| hopee<br>ana : o<br>No<br>1                              | 082397109092<br>82397109092<br>ID Pemesanan<br>43                           | Tanggal<br>18 September 2023                                                    | Nama Wisata<br>Taman Tirta Asri                                                         | Tanggal Koborangkatan<br>20 September 2023                                                    | Aksi       | d Pembayaran |      |
| hopee<br>ana : oi<br>No<br>1                             | 082397109092<br>82397109092<br>ID Pernesanan<br>43<br>30                    | Tanggal       18 September 2023       04 September 2023                         | Nama Wisata           Tarnan Tirta Asri           Lanakila Lake                         | Tanggal Koborangkatan       20 September 2023       05 September 2023                         | Aksi       | d Pembayaran |      |
| No<br>1<br>3                                             | 082397109092<br>B2397109092<br>ID Pemesanan<br>43<br>30<br>24               | Tanggal       18 September 2023       04 September 2023       01 September 2023 | Nama Wisata           Tarnan Tirta Asri           Lanakila Lake           Lanakila Lake | Tanggal Koberangkatan       20 September 2023       05 September 2023       08 September 2023 | Aksi       | d Pembayaran |      |

Gambar 4.8 Gambar Halaman Pembayaran User

# 4.1.8 Halaman Beranda Mitra

Halaman ini merupakan tampilan utama *menu* akses mitra, yang berisikan jumlah pelanggan.

| MITR   | A | $\equiv$         |     |
|--------|---|------------------|-----|
|        |   | Selamat Datang   |     |
| ♠ BER  |   |                  |     |
| DAT.   |   | 4                | 0-0 |
| L DAT  |   | Jumlah Pelanggan |     |
| L DAT  |   |                  |     |
| L DAT. |   |                  |     |
| 🛧 Logo |   |                  |     |
|        |   |                  |     |
|        |   |                  |     |

Gambar 4.9 Halaman Beranda Mitra

#### 4.1.9 Halaman Data Wisata Mitra

Halaman ini menampilkan data wisata yang dapat menambah, mengedit, dan menghapus data wisata yang tertera pada gambar 4.10. Gambar 4.11 menunjukkan tampilan untuk mitra menambahkan data wisata, sementara gambar 4.12 adalah tampilan untuk mitra mengubah data wisata.

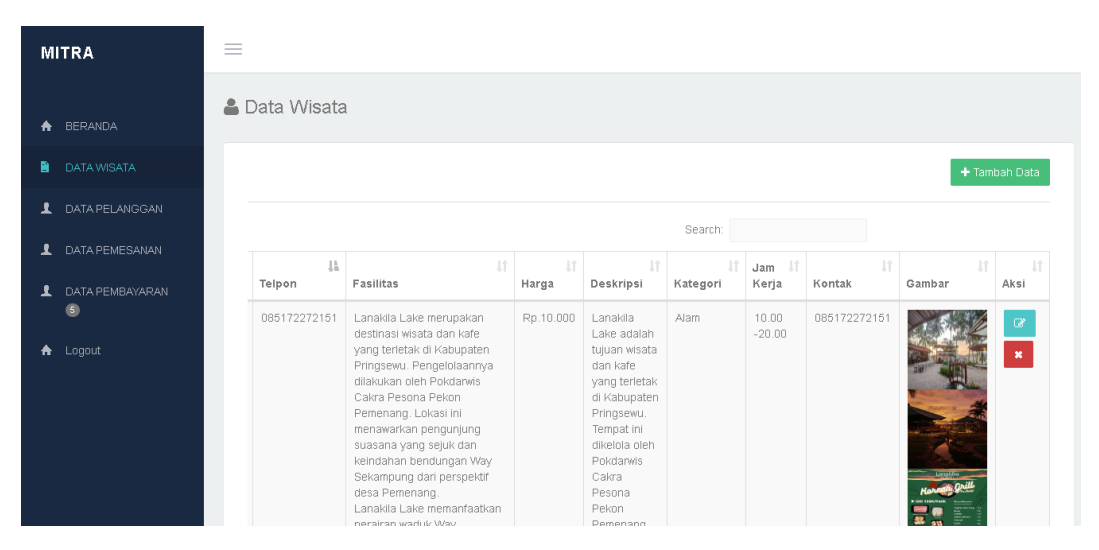

Gambar 4. 10 Data Wisata Mitra

| MITRA            | =                                                       |                                                                                                    | ^                                |
|------------------|---------------------------------------------------------|----------------------------------------------------------------------------------------------------|----------------------------------|
|                  | ID Pemilik : AlfizSyahri1155@gmail.com<br>Koordinat X : | Peta Satelit                                                                                                    | 13                               |
| A BERANDA        | Koordinat Y :                                           |                                                                                                    |                                  |
| DATA WISATA      | Alamat                                                  | Taman Kuda Pringsewu 🛇                                                                                                    | L-R                              |
| 1 DATA PELANGGAN |                                                         | Apple House Lampung                                                                                                    |                                  |
| 1 DATA PEMESANAN | Telpon : Harga :                                        | egeri 1 Pringsewu                                                                                                    |                                  |
| DATA PEMBAYARAN  | Deskripsi                                               | Hotel Urbans                                                                                                    | PKS Bekri P1                     |
| 🛧 Logout         |                                                         | YPT Pringsewu Barbel Pringsewu Barbel Pringsewu Barbel Pringsewu Barbel Pringsewu Barbel Pringsewu Barbel Pringsewu                                                                                                    |                                  |
|                  | Fasilitas                                               |                                                                                                    | Kolam F                          |
|                  | Kategori Wisata Keluarga 🗸 🗸                            | Pringsewu Rest Area                                                                                                    | Aisyah e                         |
|                  | Jam Kerja                                               | Google SPBU 24.353.150 SPBU 24.353.1500 SPBU 24.353.1500 SPBU 24.353.1500 SPBU 24.353.1500 SPBU 24.353.1500 SPBU 24.353.1500 SPBU 24.353.1500 SPBU 24.353.1500 SPBU 24.3550.1500 SPBU 24.3550.1500 SPBU 24.3550.1500 SPBU 24.3550.1500 SPBU 24.3550.1500 SPBU 24.3550.1500 SPBU 24.3550.1500 SPBU 24.3550.1500 SPBU 24.3550.1500 SPBU 24.35500 | geri 2<br>aporkan kesalahan peta |
|                  | Kontak                                                  |                                                                                                    |                                  |

Gambar 4. 11 Halaman Tambah Data Wisata

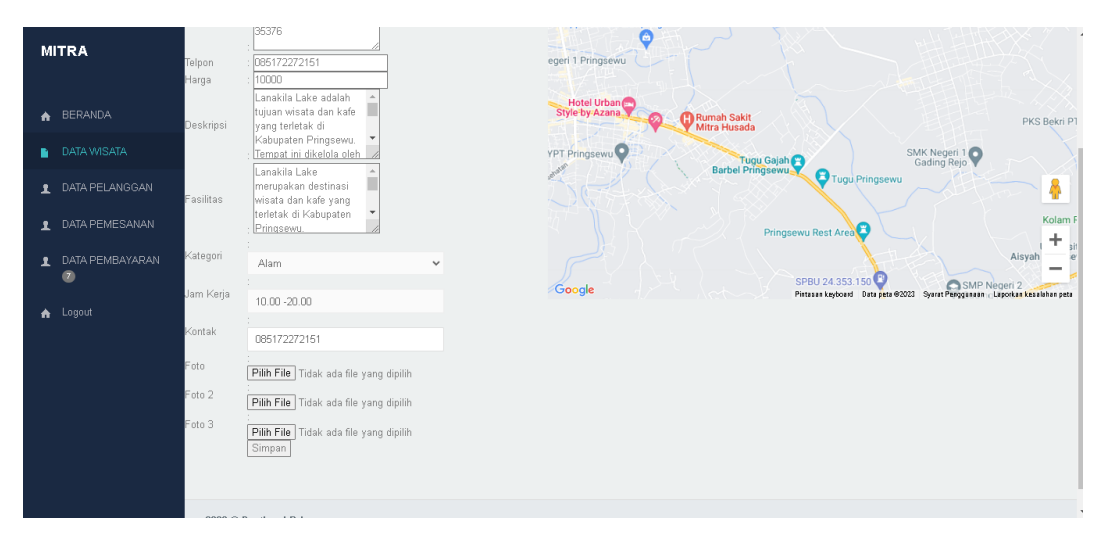

Gambar 4. 12 Halaman Mengubah Data Wisata

# 4.1.10 Halaman Data Pemesanan Mitra

Halaman ini memuat data pemesanan pelanggan yang digunakan untuk mengonfirmasi pemesanan pembayaran.

| RANDA                     | Show     | IO 🗸 entries               |                      |              |               |                            |                         | Sear                        | ch:               |                 |
|---------------------------|----------|----------------------------|----------------------|--------------|---------------|----------------------------|-------------------------|-----------------------------|-------------------|-----------------|
| TA WISATA<br>TA PELANGGAN | ↓L<br>No | .↓†<br>Email               | Nama 🕸<br>pengunjung | ↓†<br>Telpon | J†<br>Tanggal | Paket ↓↑<br>Wisata         | Jumlah ↓†<br>Pengunjung | Tanggal It<br>Keberangkatan | Total ↓↑<br>Bayar | Aksi            |
| A PEMESANAN               | 1        | darknesslalatina@gmail.com | Juhatdini            | 082179554830 | 2023-07-24    | Wisata<br>Lembah<br>Akasia | 2                       | 2023-07-26                  | 20000             | @Konfimasi Perr |
| PEMBAYARAN                | 2        | darknesslalatina@gmail.com | Juhatdini            | 082179554830 | 2023-07-18    | Wisata<br>Lembah           | 5                       | 2023-07-19                  | 50000             |                 |
| out                       |          |                            |                      |              |               | Akasia                     |                         |                             |                   |                 |
|                           | Showing  | 1 to 2 of 2 entries        |                      |              |               |                            |                         |                             |                   | Previous 1 Nex  |

Gambar 4.13 Halaman Data Pemesanan Mitra

Halaman ini berisi data bukti pembayaran yang dikirim oleh pengguna dan dapat melihat bukti pembayaran.

| N | IITRA           | =          |                            |                     |              |            |                 |                                                                                                    |                    |      |
|---|-----------------|------------|----------------------------|---------------------|--------------|------------|-----------------|----------------------------------------------------------------------------------------------------|--------------------|------|
| ÷ | BERANDA         | 💄 Data     | Pembayaran                 |                     |              |            |                 |                                                                                                    |                    |      |
|   |                 | Show 1     | 0 🗸 entries                |                     |              |            |                 | Search                                                                                                    |                    |      |
| 1 |                 | No 💷       | Email 11                   | Nama pengunjung 🛛 🕸 | Telpon 🕸     | Tanggal 🗍  | Total Bayar 🛛 🕸 | Bukti                                                                                                    | Aksi               |      |
| 1 |                 | 1          | darknesslalatina@gmail.com | Farhan              | 085172272151 | 2023-08-05 | 20000           |                                                                                                    | 📥 Bukti Pembayaran |      |
| 1 | DATA PEMBAYARAN |            |                            |                     |              |            |                 | Alfred<br>Billioner and Alfred<br>Billioner and Alfred<br>Bi |                    |      |
| A |                 | Showing '  | 1 to 1 of 1 entries        |                     |              |            |                 |                                                                                                    | Previous 1         | Next |
|   |                 | •          |                            |                     |              |            |                 |                                                                                                    |                    | •    |
|   |                 |            |                            |                     |              |            |                 |                                                                                                    |                    |      |
|   |                 |            |                            |                     |              |            |                 |                                                                                                    |                    |      |
|   |                 |            |                            |                     |              |            |                 |                                                                                                    |                    |      |
|   |                 |            |                            |                     |              |            |                 |                                                                                                    |                    |      |
|   |                 | 2022 @ D - | -411 D-1                   |                     |              |            |                 |                                                                                                    |                    |      |

Gambar 4. 14 Halaman Data Pembayaran Mitra

# 4.1.12 Halaman Beranda Admin

Halaman ini merupakan tampilan utama menu akses admin, yang berisikan jumlah mitra dan pelangggan.

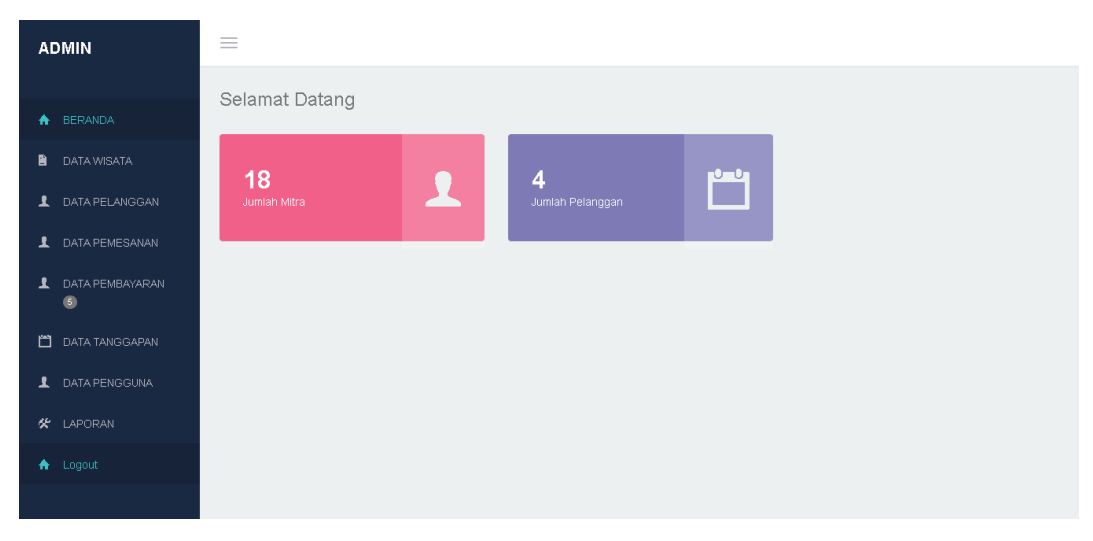

Gambar 4.15 Tampilan Beranda Admin

## 4.1.13 Halaman Data Wisata

Halaman ini berisi tentang informasi data wisata sehingga admin dapat melihat data yang sudah ditambahkan oleh mitra wisata dan admin bisa menghapus data mitra yang sudah dibuat.

| ADMIN             | =           |                                                       |              |           |                                                                                    |                                                                                    |          |                 |              |        |      |
|-------------------|-------------|-------------------------------------------------------|--------------|-----------|------------------------------------------------------------------------------------|------------------------------------------------------------------------------------|----------|-----------------|--------------|--------|------|
| ♠ BERANDA         | 🛔 Data      | a Wisata                                              |              |           |                                                                                    |                                                                                    |          |                 |              |        |      |
| DATA WISATA       |             |                                                       |              |           |                                                                                    |                                                                                    |          |                 |              |        |      |
| 1 DATA PELANGGAN  | a<br>ta     | Alamat                                                | Telpon       | Harga     | Fasilitas                                                                          | Deskripsi                                                                          | Kategori | Jam<br>Kerja    | Kontak       | Gambar | Aksi |
| 1 DATA PEMESANAN  | ita         | Wonodadi,                                             | 085609574896 | Rp.5.000  | Taman Wisata                                                                       | Taman Wisata<br>BML Gading                                                         | Wisata   | 09.00-          | 085609574896 | DIRACE | ×    |
| 1 DATA PEMBAYARAN |             | Gading<br>Rejo,<br>Kabupaten                          |              |           | Rejo Pringsewu<br>ini berkonsep<br>taman wisata                                    | Rejo Pringsewu<br>ini berkonsep<br>taman wisata                                    | rionarga | 21.00           |              |        |      |
| 📋 DATA TANGGAPAN  |             | Lampung<br>35367                                      |              |           | untuk keluarga.<br>Menonjolkan<br>nuansa alam                                      | untuk keluarga.<br>Menonjolkan<br>nuansa alam                                      |          |                 |              |        |      |
| 1 DATA PENGGUNA   |             |                                                       |              |           | dan tradisional<br>di Kampung<br>Bina Jaya                                         | dan tradisional<br>di Kampung<br>Bina Java                                         |          |                 |              |        |      |
|                   |             |                                                       |              |           | Mandiri (BMJ)                                                                      | Mandiri (BMJ)                                                                      |          |                 |              |        |      |
| 🛧 Logout          |             |                                                       |              |           |                                                                                    |                                                                                    |          |                 |              |        |      |
|                   | ıta<br>kila | Pekon<br>Pamenang,<br>Kec.<br>Pagelaran,<br>Kabupaten | 085172272151 | Rp.10.000 | Lanakila Lake<br>adalah tujuan<br>wisata dan kafe<br>yang terletak di<br>Kabupaten | Lanakila Lake<br>adalah tujuan<br>wisata dan kafe<br>yang terletak di<br>Kabupaten | Alam     | 10.00<br>-20.00 | 085172272151 |        | ×    |

Gambar 4.16 Tampilan Data Wisata Admin

# 4.1.14 Halaman Data Pelanggan

Halaman ini berisi tentang informasi data pelanggan. Admin disini dapat melihat data pelanggan sudah mendaftar dan dapat menghapus data pelanggan.

| ADMIN                               | =            |                            |                              |                     |                                                                                     |                |             |
|-------------------------------------|--------------|----------------------------|------------------------------|---------------------|-------------------------------------------------------------------------------------|----------------|-------------|
| A BERANDA                           | 👗 Dat        | a Pelanggan                |                              |                     |                                                                                     |                |             |
| DATA WISATA                         | Show         | 10 🗸 entries               |                              |                     | Search:                                                                             |                |             |
| 1 DATA PELANGGAN                    | ↓≜<br>No     | Lî<br>Email                | .↓†<br>Nama                  | Jenis Iî<br>Kelamin | Alamat                                                                              | .↓†<br>No Telp | .↓†<br>Aksi |
| 1 DATA PEMESANAN                    | 1            | donikalong62@gmail.com     | ARGA THISAN<br>RAMADHAN AHTA | Laki - Laki         | karang anyar                                                                        | 082182796396   | ×           |
| DATA PEMBAYARAN                     | 2            | darknesslalatina@gmail.com | Farhan                       | Laki-Laki           | Pagelaran utara                                                                     | 082374884484   | ×           |
| 📋 DATA TANGGAPAN                    | з            | febrimIn4@gmail.com        | Ezra Pratama                 | Laki - Laki         | JI. Imam Bonjol,, Yukum Jaya, Terbanggi Besar, Kabupaten<br>Lampung Tengah, Lampung | 082299884221   | ×           |
| 2 DATA PENGGUNA                     | 4            | rianmardani30@gmail.com    | Rian Mardani                 | Laki-Laki           | Bandar lampung                                                                      | 082398837463   | ×           |
| 🛠 LAPORAN                           |              |                            |                              |                     |                                                                                     |                |             |
| ▲ Logout                            | Showing      | 1 to 4 of 4 entries        |                              |                     |                                                                                     | Previous       | Next        |
|                                     |              |                            |                              |                     |                                                                                     |                |             |
| https://pringsewutourism.xyz/admin/ | ndex.php?mod | =pelanggan&pg=data_pel     |                              |                     |                                                                                     |                |             |

Gambar 4. 17 Tampilan Halaman Data Pelanggan

# 4.1.15 Halaman Data Pemesanan

Halaman ini berisi tentang informasi data pemesanan. Dan admin memiliki kemampuan untuk menghapus data pemesanan dan mengonfirmasi pemesanan.

| ADMIN                          | =      |                            |                                 |               |               |                            |                         |                             |                         |                  |
|--------------------------------|--------|----------------------------|---------------------------------|---------------|---------------|----------------------------|-------------------------|-----------------------------|-------------------------|------------------|
| BERANDA                        | 🛔 Data | a Pemesanan                |                                 |               |               |                            |                         |                             |                         |                  |
| DATA WISATA     DATA PELANGGAN | No UK  | Email                      | Nama ↓†<br>Pengunjung           | ↓†<br>Telpon  | ↓†<br>Tanggal | Paket ↓1<br>Wisata         | Jumlah It<br>Pengunjung | Tanggal It<br>Keberangkatan | n.<br>Total ↓1<br>Bayar | Aksi             |
| 1 DATA PEMESANAN               | 1      | darknesslalatina@gmail.com | Farhan                          | 082281403489  | 2023-08-09    | Kampung<br>bw              | 2                       | 2023-08-10                  | 40000                   | @Konfimasi Pemb  |
| 1 DATA PEMBAYARAN              |        |                            |                                 |               |               |                            |                         |                             |                         | ×                |
| 🗂 DATA TANGGAPAN               | 2      | rianmardani3D@gmail.com    | Rian Mardani                    | 082281403489  | 2023-08-08    | Kampung<br>bw              | 7                       | 2023-08-17                  | 140000                  | GrKonfimasi Pemb |
| 🗴 DAIAPENGGUNA                 | 3      | darknesslalatina@gmail.com | Farhan                          | 085172272151  | 2023-08-05    | Wisata<br>Lanakila<br>Lake | 2                       | 2023-08-06                  | 20000                   | ×                |
| ♠ Logout                       | 4      | donikalong82@gmail.com     | ARGA THISAN<br>RAMADHAN<br>AHTA | 0828156947755 | 2023-07-18    | Taman<br>Tirta Asri        | 2                       | 2023-07-23                  | 20000                   | ×                |
|                                | 5      | darknesslalatina@gmail.com | Farhan                          | 082179554830  | 2023-07-18    | Wisata<br>Lembah<br>Akasia | 5                       | 2023-07-19                  | 50000                   | ×                |

Gambar 4. 18 Tampilan Halaman Data Pemesanan

## 4.1.16 Halaman Data Pembayaran

Halaman ini berisi tentang informasi data pembayaran, admin dapat melihat dan menghapus bukti pembayaran.

| $\leftrightarrow \  \   \rightarrow \  \   G$ | 🗎 pringsewuto   | ourism.xyz/   | admin/index.php     | ?mod=pembayaran&pg=c   | data_pembayaran              |       |                 |                  |                | GG                                                                                                    | Ċ                                                                                                    | ☆ 🔘        |          | • •               | ۲         | :   |
|-----------------------------------------------|-----------------|---------------|---------------------|------------------------|------------------------------|-------|-----------------|------------------|----------------|----------------------------------------------------------------------------------------------------|----------------------------------------------------------------------------------------------------|------------|----------|-------------------|-----------|-----|
| Calligraphy F                                 | Fonts ( 🌹 Recer | ntly viewed – | F 😈 Color Pa        | lettes for D 🕤 Histori | 🔹 Upload Image – re          | 🍲 Men | nancing Ikan Ve | 🛅 17. BAB III.pr | df 💽 RANCA     | NG BANGU                                                                                                    | . 🛅 Вл                                                                                                    | AB III.pdf | *        | <mark>I.</mark> B | ookmark I | ain |
| ADMIN                                         |                 | =             |                     |                        |                              |       |                 |                  |                |                                                                                                    |                                                                                                    |            |          | ,                 | 2         | Î   |
| A BERAND.                                     | A               | 🛔 Da          | ta Pembay           | aran                   |                              |       |                 |                  |                |                                                                                                    |                                                                                                    |            |          |                   |           |     |
| DATA WIS                                      | SATA            | 10W           | IO 🗸 entries        |                        |                              |       |                 |                  |                | Sea                                                                                                    | arch:                                                                                                    |            |          |                   |           |     |
| 👤 DATA PEI                                    | LANGGAN         | io ⊥≞         | Nama ↓†<br>Wisata   | Email                  | Nama Pengunjung              |       | Telpon          | it Jt<br>Tanggal | Total<br>Bayar | Bukti                                                                                                    |                                                                                                    | Aksi       |          |                   |           |     |
| 1 DATA PEI                                    | MESANAN         |               | Taman Tirta<br>Asri | donikalong82@gmail.com | ARGA THISAN<br>RAMADHAN AHTA |       | 082815694775    | 5 2023-07-18     | 20000          |                                                                                                    | Maraal<br>Maraalaan ahaa<br>Maraalaan                                                                                                    | 📥 Buk      | ti Pemba | yaran             |           |     |
| 1 DATA PEI<br>2                               | MBAYARAN        |               |                     |                        | 10.000 0010.007.017.1        |       |                 |                  |                | tania fian<br>historia<br>historia<br>h | All Parts and All Parts and Al | ×          |          |                   |           |     |
| 🗂 DATA TAN                                    | NGGAPAN         |               |                     |                        |                              |       |                 |                  |                |                                                                                                    |                                                                                                    |            |          |                   |           |     |
| L DATA PEI                                    | NGGUNA          | towing        | 1 to 1 of 1 entries |                        |                              |       |                 |                  |                |                                                                                                    |                                                                                                    | Previo     | us 1     | Next              |           |     |
|                                               | N               |               |                     |                        |                              |       |                 |                  |                |                                                                                                    |                                                                                                    |            |          |                   |           |     |
| ♠ Logout                                      |                 |               |                     |                        |                              |       |                 |                  |                |                                                                                                    |                                                                                                    |            |          |                   |           |     |
|                                               |                 |               |                     |                        |                              |       |                 |                  |                |                                                                                                    |                                                                                                    |            |          |                   |           |     |
|                                               |                 |               |                     |                        |                              |       |                 |                  |                |                                                                                                    |                                                                                                    |            |          |                   |           | J   |
|                                               |                 | 2023 ©        | Destinasi Prings    | smi                    |                              |       |                 |                  |                |                                                                                                    |                                                                                                    |            |          |                   |           |     |

Gambar 4. 19 Tampilan Halaman Data Pembayaran

## 4.1.17 Halaman Data Laporan Pemesanan

Halaman ini berisi tentang informasi data laporan pemesanan, admin dapat melihat dan mencetak data laporan pemesanan.

|               | L apor | an Transaksi               |                              |               |                |                         |                         |                             |                   |
|---------------|--------|----------------------------|------------------------------|---------------|----------------|-------------------------|-------------------------|-----------------------------|-------------------|
|               | Lapor  |                            |                              |               |                |                         |                         |                             |                   |
|               |        |                            |                              |               |                |                         |                         |                             |                   |
|               |        | Dari Tanggal               |                              |               |                |                         |                         |                             |                   |
| TA PEMESANAN  |        | Sampai Tanggal             |                              |               |                |                         |                         |                             |                   |
| TA PEMBAYARAN |        | Q Cari                     | 🖨 Cetak                      |               |                |                         |                         |                             |                   |
|               | Show   | 10 🗸 entries               |                              |               |                |                         |                         | Search:                     |                   |
| TA TANGGAPAN  | No IA  | 11<br>Email                | 11<br>Nama Pengunjung        | 11<br>Telpon  | ا†<br>Tanggal  | Nama II<br>Wisata       | Jumlah I1<br>Pengunjung | Tanggal 11<br>Keberangkatan | Total II<br>Bayar |
| PORAN         | 1      | darknesslalatina@gmail.com | Juhatdini                    | 085609574896  | 2023-07-<br>05 | Wisata BMJ              | 2                       | 2023-07-07                  | 10000             |
|               | 2      | darknesslalatina@gmail.com | Juhatdini                    | 085609574896  | 2023-07-11     | Wisata BMJ              | 6                       | 2023-07-19                  | 30000             |
|               | 3      | darknesslalatina@gmail.com | Juhatdini                    | 085609574896  | 2023-07-<br>17 | Wisata BMJ              | 5                       | 2023-07-20                  | 25000             |
|               | 4      | donikalong82@gmail.com     | ARGA THISAN<br>RAMADHAN AHTA | 0828156947755 | 2023-07-<br>18 | Taman Tirta<br>Asri     | 2                       | 2023-07-23                  | 20000             |
|               | 5      | darknesslalatina@gmail.com | Juhatdini                    | 0828156947755 | 2023-07-<br>18 | Taman Tirta<br>Asri     | 5                       | 2023-07-20                  | 50000             |
|               | 8      | darknesslalatina@gmail.com | Juhatdini                    | 082179554830  | 2023-07-<br>18 | Wisata Lembah<br>Akasia | 6                       | 2023-07-19                  | 60000             |
|               | 7      | darknesslalatina@gmail.com | Juhatdini                    | 085172272151  | 2023-07-<br>19 | Wisata<br>Lanakila Lake | 2                       | 2023-07-20                  | 20000             |

Gambar 4. 20 Tampilan Halaman Data Laporan Pemesanan

# 4.1.18 Halaman Data Tanggapan

Halaman ini berisi data tanggapan *user* yang digunakan untuk mengomentari wisata dan admin dapat menghapus komentar yang dikirim oleh *user*.

| A | омін            | =      |          |                      |              |            |                                                                                                    |      |
|---|-----------------|--------|----------|----------------------|--------------|------------|----------------------------------------------------------------------------------------------------|------|
| • |                 | 🛔 Data | a Tangg  | apan                 |              |            |                                                                                                    |      |
|   |                 | Show   | 10 👻 ent | ries                 |              |            | Search:                                                                                                  |      |
| 1 |                 | No 11  | Email 🗄  | Nama Pengunjung 🔤    | Telpon 🛛     | Tanggal 🔄  | Pesan                                                                                                    | Aksi |
| 1 |                 | 1      | 2        | Farhan               | 082374884484 | 2023-08-05 | Bagus dan rekomendasi untuk tempat santai atau ingin berfoto direkomendasikan pada sore hari ya guys yaa | ×    |
| T | DATA PEMBAYARAN | 2      | 2        | Farhan               | 082374884484 | 2023-08-05 | bagus untuk bersantai apa lagi pas musim padi masih hijau jadi lebih nyaman untuk dipandang              |      |
|   |                 |        |          |                      |              |            |                                                                                                    | ×    |
| 1 |                 | 3      | 2        | Farhan               | 082374884484 | 2023-07-27 | Tempat ini sangat nyaman dan enak untuk melakukan kegiatan santai                                        | ×    |
| × |                 | 4      | 1        | ARGA THISAN RAMADHAN | 082182796396 | 2023-07-19 | avo                                                                                                    | -    |
| • |                 |        |          | АНТА                 |              |            |                                                                                                    | ×    |
|   |                 | 5      | 2        | Faihan               | 082374884484 | 2023-07-18 | Sangat nyaman untuk tongkrongan maupun yang ingin bersantai                                              | ×    |

Gambar 4. 21 Halaman Data Tanggapan

## 4.1.19 Halaman Data Pengguna

Halaman ini memuat informasi pengguna sistem, termasuk admin, mitra, dan pengguna biasa. Admin memiliki kewenangan untuk mengubah kata sandi dan menghapus data pengguna.

| ADMIN             |                            |                                  |       |            |  |  |  |  |  |  |
|-------------------|----------------------------|----------------------------------|-------|------------|--|--|--|--|--|--|
|                   | Data Pengguna              |                                  |       |            |  |  |  |  |  |  |
| A BERANDA         | Duta i vrigguna            |                                  |       |            |  |  |  |  |  |  |
| DATA WISATA       |                            |                                  |       |            |  |  |  |  |  |  |
| 👤 DATA PELANGGAN  | Show 10 v entries          |                                  |       | Search:    |  |  |  |  |  |  |
| 1 DATA PEMESANAN  | Username                   | Password Ut                      | Level | 1 Aksi J1  |  |  |  |  |  |  |
| DATA PEMBAYARAN   | admin                      | 202cb962ac59075b964b07152d234b70 | 1     | <b>Z</b> × |  |  |  |  |  |  |
| - ®               | airterjunpagasan@gmail.com | 62a543436d7393650a467793/8501133 | 2     | C ×        |  |  |  |  |  |  |
| 🗂 DATA TANGGAPAN  | AlfizSyahril155@gmail.com  | 536dc3ea67316790ca036edcdd1207c6 | 2     | <b>x</b>   |  |  |  |  |  |  |
| LAPORAN ▲ LAPORAN | bangocit@gmail.com         | c76f5078c1425ff56ebd63bc5f482ad1 | 2     | ₿ ×        |  |  |  |  |  |  |
| ▲ Logout          | darknesslalatina@gmail.com | caf1a3dfb505ffedDd024130f58c5cfa | 3     | ☑ ×        |  |  |  |  |  |  |
|                   | dbakule@gmail.com          | 147facd1Daeafc1f7aD4aabc9411dba8 | 2     | 8 ×        |  |  |  |  |  |  |
|                   | donikalong82@gmail.com     | 202cb962ac59075b964b07152d234b70 | 3     | Z ×        |  |  |  |  |  |  |

Gambar 4. 22 Halaman Data Pengguna

## 4.1.20 Halaman Cetak Laporan Pemesanan

Halaman ini berisi tentang informasi cetak laporan pemesanan.

|                   | Destinasi Pringsewu<br>Alamat: Kabupaten Pringsewu |                           |               |            |                      |                   |                       |             |  |  |  |  |
|-------------------|----------------------------------------------------|---------------------------|---------------|------------|----------------------|-------------------|-----------------------|-------------|--|--|--|--|
| Laporan Pemesanan |                                                    |                           |               |            |                      |                   |                       |             |  |  |  |  |
| No                | Email                                              | Nama pengunjung           | Telpon        | Tanggal    | Nama Wisata          | Jumlah Pengunjung | Tanggal Keberangkatan | Total Bayar |  |  |  |  |
| 1                 | darknesslalatina@gmail.com                         | Farhan                    | 085609574896  | 2023-07-06 | Wisata BMJ           | 2                 | 2023-07-07            | 10000       |  |  |  |  |
| 2                 | darknesslalatina@gmail.com                         | Farhan                    | 085609574896  | 2023-07-11 | Wisata BMJ           | 6                 | 2023-07-19            | 30000       |  |  |  |  |
| 3                 | donikalong82@gmail.com                             | ARGA THISAN RAMADHAN AHTA | 0828156947755 | 2023-07-18 | Taman Tirta Asri     | 2                 | 2023-07-23            | 20000       |  |  |  |  |
| 4                 | darknesslalatina@gmail.com                         | Farhan                    | 082179554830  | 2023-07-18 | Wisata Lembah Akasia | 5                 | 2023-07-19            | 50000       |  |  |  |  |
| 5                 | darknesslalatina@gmail.com                         | Farhan                    | 085172272151  | 2023-08-05 | Wisata Lanakila Lake | 2                 | 2023-08-06            | 20000       |  |  |  |  |
| 6                 | rianmardani30@gmail.com                            | Rian Mardani              | 082281403489  | 2023-08-08 | Kampung bw           | 7                 | 2023-08-17            | 140000      |  |  |  |  |
| 7                 | darknesslalatina@gmail.com                         | Farhan                    | 082281403489  | 2023-08-09 | Kampung bw           | 2                 | 2023-08-10            | 40000       |  |  |  |  |
|                   |                                                    |                           |               |            |                      |                   |                       |             |  |  |  |  |

Mengetahui

Bandarlampung, 2023-08-12

**Farhan Mashuri** Petugas

Gambar 4. 23 Tampilan Halaman Cetak Laporan Pemesanan